### **Create Deal**

- Click "Create Deal" and input deal information
- Select the Channel Account Manager (CAM)
- Select the End Customer
- Enter partner and end customer contact information

| Catalog | Estimates                                                           | Deals & Quo                                                                 | otes (                     | Orders              | Service | s & Subscrip | tions                 | Softv     | vare         |
|---------|---------------------------------------------------------------------|-----------------------------------------------------------------------------|----------------------------|---------------------|---------|--------------|-----------------------|-----------|--------------|
|         |                                                                     | Create Deal<br>Create Quote                                                 |                            | Export 🗸            | 🖶 Print | a Email      | < Share               | 🛗 Delete  | More N       |
|         | Deal Name *                                                         |                                                                             |                            |                     |         |              |                       | * Re      | quired Field |
|         | Check this box to Create and<br>Note: EA deal needs to be Qualified | register Enterprise Agreeme<br>before adding any items.<br>uurchase options | nt Deal                    |                     |         |              |                       |           |              |
|         | Cisco Channel Account Manage                                        | er (CAM) *                                                                  | Cisco Account Manager (AM) |                     |         |              | Buving on behalf of 🚯 |           |              |
|         | Select                                                              | •                                                                           | (To be assigned by Ci      | sco.)               |         | Select       |                       |           | Ψ.           |
|         | Find your CAM with the CAM Loc                                      | ator.                                                                       |                            |                     |         |              |                       |           |              |
|         | Suggested Account Manager                                           |                                                                             |                            |                     |         |              |                       |           |              |
|         | Please suggest if you are already<br>Deal                           | working with AM for this                                                    |                            |                     |         |              |                       |           |              |
|         | CONTACT & ADDRESSES                                                 |                                                                             |                            |                     |         |              |                       |           |              |
|         | End Customer *                                                      | <                                                                           | End Customer *             |                     |         | First Name   |                       | Last Name | *            |
|         | Partner * collin                                                    |                                                                             | + Select an End            | Customer            |         | Jes Title    |                       |           | )*           |
|         |                                                                     |                                                                             | NEW Faster Se              | arch (English Only) |         | C Phone Nu   | mber                  |           | *            |
|         |                                                                     |                                                                             | L                          |                     |         | Email Ad     | iress                 |           |              |
|         |                                                                     |                                                                             |                            |                     |         | Company      | Maholta               |           |              |
|         |                                                                     |                                                                             |                            |                     |         |              |                       |           |              |

#### Provide partner, customer, and deal info

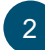

- Enter the deal information:
- Intended Use: "Resale"
- Deal Category: "Other-Resale/Infrastructure"
- Price List: Your region's price list
- Expected Closing Date
- Expected Cisco Hardware and Software List Amount

#### Click "Save and Continue"

3

Under Incentives select, "Meraki Chinese New Year Pricing - China" checkbox Click "Save and Continue"

|                                                                                                    |                                                                                                    | 011075 071710                                                                                                    |                                                 |                                                                                                    |
|----------------------------------------------------------------------------------------------------|----------------------------------------------------------------------------------------------------|----------------------------------------------------------------------------------------------------|-------------------------------------------------|----------------------------------------------------------------------------------------------------|
| 48064302                                                                                                    | QUOTE NUMBER ()<br>4723587216                                                                                                    | NOT SUBMITTED<br>Incentive(s) Status                                                                                                    | NOT REQUESTED                                   | SMART ACCOUNT ASSIGNMENT                                                                                                    |
| EXPIRY DATE<br>N/A                                                                                                    |                                                                                                    |                                                                                                    |                                                 |                                                                                                    |
| Deal Quote                                                                                                    | Review Appro                                                                                                    | vals Order Deal                                                                                                    | listory                                         |                                                                                                    |
| Who's Involved                                                                                                    | About the Deal Incenti                                                                                                    | ves Questionnaire                                                                                                    |                                                 | Save Save and Continue                                                                                                    |
|                                                                                                    |                                                                                                    |                                                                                                    |                                                 | Incentives are linked to this field * Required F                                                                                                    |
| eal Description                                                                                                    |                                                                                                    |                                                                                                    | Price List * 🝈                                  |                                                                                                    |
|                                                                                                    |                                                                                                    |                                                                                                    | Global Price List China in C                    | The second second second second second second second second second second second second second second second se                                                            |
|                                                                                                    |                                                                                                    |                                                                                                    | Expected Closing Date *                         |                                                                                                    |
|                                                                                                    |                                                                                                    |                                                                                                    | Expected Close Hardware                         | and Software List Amount * 🍝                                                                                                    |
| tended Use * 🙆 🕖                                                                                                    | Deal Category *                                                                                                    | ()                                                                                                    | S 0                                             | and Software List Amount "                                                                                                    |
| eal Source                                                                                                    | Deal Type                                                                                                    |                                                                                                    | Expected Cisco Service Li                       | st Amount ă                                                                                                    |
| Partner Sales Activity                                                                                                    | <ul> <li>Purchase</li> </ul>                                                                                                    | *                                                                                                    | \$ 0                                            |                                                                                                    |
| robability of Closing                                                                                                    |                                                                                                    |                                                                                                    | Total Expected Amount *                         | 5                                                                                                    |
| For I                                                                                                    |                                                                                                    |                                                                                                    |                                                 |                                                                                                    |
| 20% - LOW                                                                                                    | · ·                                                                                                    |                                                                                                    | \$ 0.00                                         |                                                                                                    |
| 25% - LOW                                                                                                    | •                                                                                                    |                                                                                                    | \$ 0.00                                         |                                                                                                    |
| QUOTES OVERVIEW QU                                                                                                    | IOTE NAME Test 🖌                                                                                                    |                                                                                                    | \$ 0.00                                         | Global Price List China in CNY (CNY                                                                                                    |
| QUOTES OVERVIEW QU                                                                                                    | OTE NAME Test                                                                                                    | QUOTE STATUS<br>NOT SUBMITTED Incentive(s) Status                                                                                                    | \$ 0.00<br>NON-STANDARD STATUS<br>NOT REQUESTED | Global Price List China in CNY (GNY)<br>SMART ACCOUNT ASSIGNMENT<br>Assign Smart Account                                                                                   |
| QUOTES OVERVIEW QU<br>DEAL ID<br>EXPIRY DATE<br>N/A                                                                                   |                                                                                                    | QUOTE STATUS<br>NOT SUBMITTED O<br>Incentive(s) Status                                                                                                | \$ 0.00                                         | Global Price List China in CNY (CNY<br>SMART ACCOUNT ASSIGNMENT<br>Assign Smart Account                                                                                    |
| QUOTES OVERVIEW QU<br>DEAL ID<br>EXPIRY DATE<br>N/A<br>Deal Quote                                                                     | QUOTE NUMBER O                                                                                                    | QUOTE STATUS<br>NOT SUBMITTED<br>Incentive(s) Status                                                                                                  | \$ 0.00                                         | Giobal Price List China in CNY (CNY<br>SMART ACCOUNT A SIGNMENT<br>Assign Smart Account                                                                                    |
| QUOTES OVERVIEW QU<br>DEAL ID<br>EXPIRY DATE<br>N/A<br>Deal Quote<br>Who's Involved                                                   | Review Appro                                                                                                    | QUOTE STATUS<br>NOT SUBMITTED<br>Incentive(s) Status<br>vals<br>Order<br>Questionnaire                                                                | \$ 0.00<br>NON-STANDARD STATUS<br>NOT REQUESTED | Global Price List China in CNY (CNY) SMART ACCOUNT A SSIGNMENT  Assign Smart Account Save Save and Continue                                                                |
| QUOTES OVERVIEW OU<br>DEAL ID<br>EXPIRY DATE<br>NA<br>Deal Quote<br>Who's Involved<br>Special Offers                                  | CUCTE NUMBER CUCTE NUMBER CUCTE | Autore status<br>NOT SUBMITTED<br>Incentive(s) Status<br>vals<br>Order<br>Questionnaire                                                               | \$ 0.00<br>NON-STANDARD STATUS<br>NOT REQUESTED | Global Price List China in CNY (CNY<br>SMART ACCOUNT A SSIGMMENT<br>Assign Smart Account<br>Save<br>Save Save and Continue                                                 |
| OUOTES OVERVIEW OU<br>DEAL ID<br>EXAINY DATE<br>NA<br>Deal Quote<br>Who's Involved<br>Special Offers<br>Promote SBT<br>(Cisco Small E | Approvement of the second second seco | QUOTE STATUS<br>NOT SUBMITTED ●<br>Incentive(s) Status       vals     Order       Questionnaire       View Stack       View Stack       (SGS and<br>) | \$ 000                                          | Global Price List China in CNY (CNY<br>SMART ACCOUNT ASSIGNMENT<br>Assign Smart Account<br>Save Save and Continue<br>GC Special Offers S View Sta<br>(Bundle Solution CNY) |

#### Provide partner, customer, and deal info

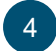

Answer the "Meraki Chinese New Year Pricing" questionnaire

Click "Save and Continue"

5 Select a "Buy Method"

- 2-Tier partners must select a distributor
- 1-Tier partners can select "Cisco"
- 6 Select the Install Site Country and Service to Country from the drop-down

### Click "Save and Continue"

|                                                                                                    |                                                                                                    | QUOTE NUM                                            | BER 🚺               | QUOTE STATUS              |                      | NON-STANDARD STATUS                    | SMART ACCOUNT AS                                                                                                    | SIGNMENT 🚯                           |
|----------------------------------------------------------------------------------------------------|----------------------------------------------------------------------------------------------------|------------------------------------------------------|---------------------|---------------------------|----------------------|----------------------------------------|----------------------------------------------------------------------------------------------------|--------------------------------------|
| 4556-4382                                                                                                    |                                                                                                    | 4723587218                                           |                     | NOT SUBMITTEI             | D 🕕<br>(s) Status    | NOT REQUESTED                          | Assign Smart Account                                                                                                    | •                                    |
| EXPIRY DATI<br>N/A                                                                                                    | E                                                                                                    |                                                      |                     |                           |                      |                                        |                                                                                                    |                                      |
| Deal                                                                                                    | Quote                                                                                                    | Review                                               | Approvals           | Order                     | Deal H               | story                                  |                                                                                                    |                                      |
| Who's Invo                                                                                                    | olved Ab                                                                                                    | out the Deal                                         | Incentives          | Questionnain              | •                    |                                        |                                                                                                    | Save Save and Continue 3             |
| ) Special O                                                                                                    | ffers                                                                                                    |                                                      |                     |                           |                      |                                        |                                                                                                    | *Required Fire                       |
| Track                                                                                                    |                                                                                                    | P                                                    | rogram              |                           | Rewar                | 1 Code                                 | Reward Name                                                                                                    | Try and Buy Eligible                 |
| GC Special                                                                                                    | I Offers                                                                                                    | М                                                    | eraki Chinese N     | lew Year Pricing          | BR-Me                | ra-200725-07639                        | Meraki Chinese New<br>Year Pricing - China                                                                                                    | No                                   |
| Is your cus                                                                                                    | tomer based in                                                                                                    | n Greater China?                                     | •                   |                           |                      |                                        | Yes                                                                                                    | O No                                 |
| QUOTES O                                                                                                    | VERVIEW QUO                                                                                                    | TE NAME Test                                         | BER ()              | QUOTE STATUS              |                      | NON-STANDARD STATUS                    | SMART ACCOUNT AS                                                                                                    | Global Price List China in CNY (CNY) |
| 45571629                                                                                                    |                                                                                                    | 4120843810                                           |                     | NOT SUBMITTE              |                      | NOT REQUESTED                          | Annual Connect Assessed                                                                                                    |                                      |
|                                                                                                    |                                                                                                    |                                                      |                     | Incentive                 | s) Status            |                                        | Assign Smart Account                                                                                                    |                                      |
| EXPIRY DAT                                                                                                    | re                                                                                                    |                                                      |                     | Incentive                 | s) Status            |                                        | Asign omart Account                                                                                                    |                                      |
| EXPIRY DAT<br>N/A<br>Deal                                                                                                    | Quote                                                                                                    | Review                                               | Approvals           | Order                     | s) Status<br>Deal H  | story                                  | Assign offian Account                                                                                                    | Sweard Continue 3                    |
| EXPIRY DAT                                                                                                    | Quote                                                                                                    | Review                                               | Approvals           | Order                     | s) Status<br>Deal H  | story                                  | Assign ofhan Account                                                                                                    | Save and Continue ><br>*Required Fic |
| EXPIRY DAT<br>N/A<br>Deal<br>y Method<br>Please Sele                                                                                                    | Quote                                                                                                    | Review                                               | Approvals           | Order                     | s) Status<br>Deal H  | story<br>Billing A                     | ddress                                                                                                    | Bave and Continue 3<br>*Required Fit |
| EXPIRY DAT<br>N/A<br>Deal<br>Ny Method<br>Picaso Solo                                                                                                    | Cuote                                                                                                    | Review                                               | Approvals           | Order                     | s) Status<br>Deal H  | story<br>Billing A                     | ddress <b>O</b>                                                                                                    | Bave and Continue 3<br>*Required Fic |
| y Method<br>Please Sole<br>atall Site * 4                                                                                                    | Cuote                                                                                                    | Review                                               | Approvats           | Corder                    | s) Status<br>Deal H  | story<br>Billing A                     | ddress •                                                                                                    | Save and Continue )<br>"Required Pa  |
| EXPIRY DAT<br>N/A Deal U Method U Method U Dease Sele stall Site U HINA V/Ice Locati nd Customer                                                                     | Cuote Quote Cuote Cuote  | Review<br>new items                                  | Approvals           | Incentive     Order     v | s) Status<br>Deal H  | Billing A                              | ddress 💿                                                                                                    | Bree and Continue 2                  |
| EXPIRY DAT<br>N/A<br>Deal<br>Deal<br>Ploase Sele<br>stall Site * (<br>is address w<br>HINA<br>rvice Locatin<br>d Custome<br>is address w                             | E Quote Quote Quot | Review<br>new items<br>Ig SaaS subscrip<br>new items | Approvals<br>ztion] | Incentive     Order     v | s) Status<br>Deal H  | Story<br>Billing A<br>R<br>R           | ddress ()<br>ddress ()<br>ddress | Sere and Continue ><br>*Required Pk  |
| EXPIRY DAT<br>N/A<br>Deal<br>y Method<br>Ploase Sole<br>stall Site * 4<br>is address w<br>HINA<br>rvice Locati<br>nd Custome<br>is address w<br>HINA                 | Causte                                                                                                    | Review<br>new items<br>ig SaaS subscrip<br>new items | Approvals<br>stion] | Incentive     V           | (                    | 800y<br>800y<br>92 + 4<br>92 + 4       | ddress ()<br>ddress ()<br>lect Billing Address<br>Id a Pull Install Site                                                                                                    | Bave and Continue y<br>*Regared Pa   |
| EXPIRY DAT<br>N/A<br>Deal<br>Please Solo<br>stall Site *<br>HINA<br>rrvice Location<br>is address w<br>HINA<br>address w<br>HINA                                     | RE<br>Quote<br>sct<br>ill be default for<br>fr location using<br>ill be default for                                                                                                    | Review<br>new items<br>Ig SaaS subscrip<br>new items | Approvals           | Incontinue     V          | (s) Status           | story<br>Billing A<br>92 + A<br>92 + A | ddress I<br>ddress I<br>lact Billing Address<br>Id a Full Service Location                                                                                                    | Bave and Continue 2<br>*Regared Pa   |
| EXPIRY DAT<br>N/A<br>Deal<br>y Method<br>Ploaso Solo<br>stall Site * 4<br>is address w<br>HINA<br>rvice Locati<br>na Custome<br>is address w<br>HINA<br>is address w | Cuote Quote III be default for III be default for III be default for III be default for IIII be default for IIII be default for IIIIIIIIIIIIIIIIIIIIIIIIIIIIIIIIIIII                                                                                                    | Review new items g SaaS subscrip new items new items | Approvals<br>ation] | Incentive     V           | (a) Status<br>Deal H | Billing A                              | ddress I and noodan<br>ddress I and noodan<br>ddress I and noodan<br>dd a Pull Install Bite                                                                                                    | See and Cottours )<br>*Reported Pic  |

### 7 Add products:

- Enter a product SKU and quantity OR
- Upload a BOM under "Actions" by selecting, "Import a Saved Configuration"

| Deal                                    | Quote            | Review             | Approvals                  | Order        | Deal History           |              |                                       |                       |
|-----------------------------------------|------------------|--------------------|----------------------------|--------------|------------------------|--------------|---------------------------------------|-----------------------|
| Items                                   | Discounts and    | Credits Ir         | nstall/Service Locati      | ion Billin   | DO                     |              |                                       | Save and Continue >   |
| Lines                                   | Removed Succe    | essfully.          |                            |              |                        |              |                                       |                       |
|                                         |                  |                    |                            |              |                        |              |                                       |                       |
| Set item p                              | references to    | or this quote      | ~                          |              |                        |              |                                       |                       |
| Set item p                              | SKU/ProgramID, D | escription and Pro | ✔                          |              | Qty                    | Add to Quote | Find Products and                     | Solutions Actions ~   |
| Set item p<br>Search by 3<br>Buy Method | SKU/ProgramID, D | escription and Pro | duct Family     Remove Sel | lected Lines | Qty<br>Validate More V | Add to Quote | Find Products and Filter By All Items | Solutions   Actions ~ |

#### Share the deal Click "Submit Quote for Approval" 8 Catalog Estimates Deals & Quotes Orders Services & Subscriptions Software Share the deal with your Meraki sales rep 🕨 Export 🗸 🖶 Print 🔅 🐼 Email < Share 🛍 Delete More 🗸 9 QUOTES OVERVIEW QUOTE NAME Test Global Price List China in CNY (CNY) Note: Use your Meraki sales rep's Cisco ID, NOT their Meraki email address